# 在無線接入點(WAP)上配置工作組網橋

#### 目標

WorkGroup Bridge功能使無線接入點(WAP)能夠橋接遠端客戶端與與WorkGroup Bridge模式 連線的無線區域網(LAN)之間的流量。與遠端介面關聯的WAP裝置稱為接入點介面,而與無線 LAN關聯的WAP裝置稱為基礎設施介面。WorkGroup Bridge允許僅具有有線連線的裝置連線 到無線網路。當無線分佈系統(WDS)功能不可用時,建議使用WorkGroup Bridge Mode作為備 用模式。

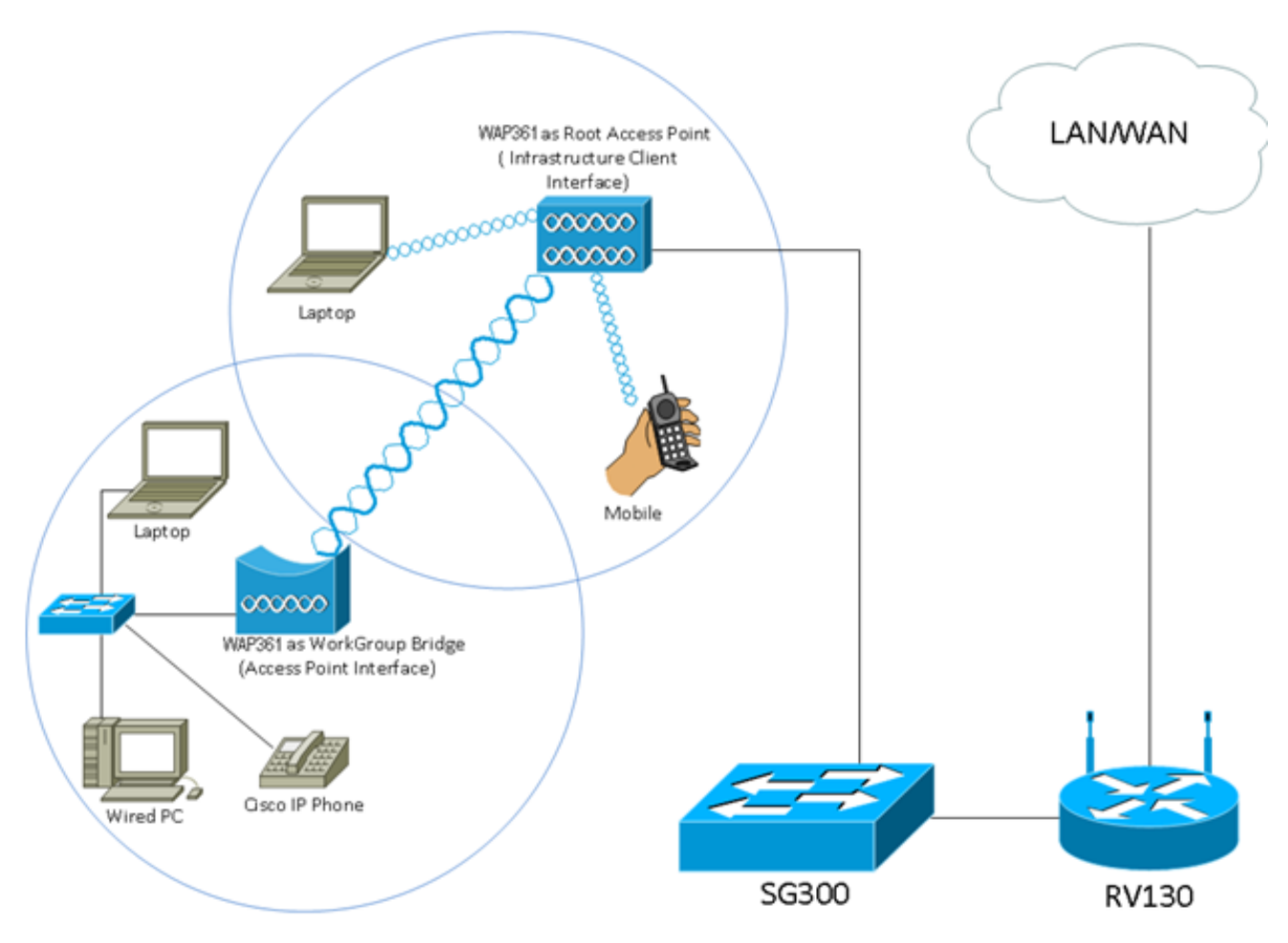

**附註:**上面的拓撲圖說明了一個WorkGroup網橋模型示例。有線裝置與連線到WAP LAN介面 的交換機相連。WAP充當接入點介面,連線到基礎設施介面。

本文旨在展示如何在兩個WAP之間配置工作組網橋。

# 適用裝置

- •WAP100系列
- •WAP300系列
- •WAP500系列

### 軟體版本

- 1.0.0.17 WAP571、WAP571E
- 1.0.1.7 WAP150、WAP361

- 1.0.2.5 WAP131、WAP351
- 1.0.6.5 WAP121、WAP321
- 1.2.1.3 WAP551、WAP561
- 1.3.0.3 WAP371

# 配置工作組網橋

#### 基礎架構使用者端介面

步驟1.登入到WAP的基於Web的實用程式,然後選擇Wireless > WorkGroup Bridge。

附註:選單選項可能會因所使用的裝置型號而異。除另有說明外,以下影象均取自WAP361。

| ▼ Wireless                 |
|----------------------------|
| Radio                      |
| Rogue AP Detection         |
| Networks                   |
| Wireless Multicast Forward |
| Scheduler                  |
| Scheduler Association      |
| Bandwidth Utilization      |
| MAC Filtering              |
| WDS Bridge                 |
| WorkGroup Bridge           |
| Quality of Service         |

對於WAP571和WAP571E,請選擇Wireless > Bridge > WorkGroup Bridge Mode。

| ▼ Wireless                    |                         |
|-------------------------------|-------------------------|
| Radio                         |                         |
| Rogue AP Detection            |                         |
| Networks                      |                         |
| Wireless Multicast Forwarding | Bridge                  |
| Scheduler                     | blidge                  |
| Scheduler Association         | WorkGroup Bridge Mode 🔻 |
| MAC Filtering                 | WDS Bridge              |
| Bridge                        | WorkGroup Bridge Mode   |
| QoS                           | WorkGroup Bruge Mode.   |

步驟2.選中Enable WorkGroup Bridge Mode覈取方塊。

# WorkGroup Bridge

WorkGroup Bridge Mode:

Enable

**附註:**如果在WAP上啟用了集群,彈出視窗將通知您禁用集群,以便工作組網橋工作。按一下OK繼續。要禁用集群,請從導航窗格中選擇Single Point Setup,然後選擇Access Points > Disable Single Point Setup。

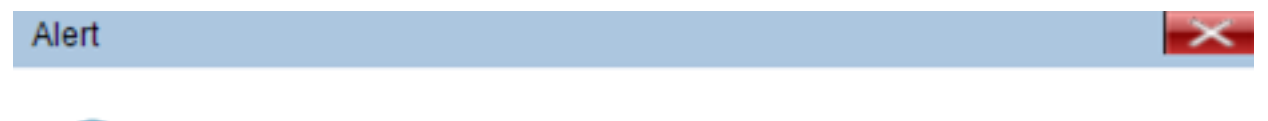

Workgroup Bridge cannot be enabled when clustering is enabled.

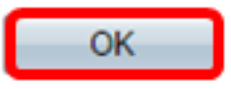

步驟3.按一下工作組網橋的無線電介面。將一個無線電配置為WorkGroup Bridge時,另一個 無線電保持運行。無線電介面對應於WAP的無線電頻帶。WAP配備用於在兩個不同的無線電 介面上廣播。配置一個無線電介面的設定不會影響另一個無線電介面。無線電介面選項可能因 WAP型號而異。有些WAP顯示Radio 1為2.4 GHz,而一些Radio 2為2.4 GHz。

**附註:**此步驟僅適用於以下具有雙頻段的WAP:WAP131、WAP150、WAP351、WAP361、WAP371、WAP561、WAP571、WAP571E。在本示例中,選擇無線電1。

Radio Setting Per Interface

Select the radio interface first, and then enter the configuration parameters.

Radio:

| ۲          | Radio 1 (2.4 GHz) |
|------------|-------------------|
| $\bigcirc$ | Radio 2 (5 GHz)   |

步驟4.在*SSID*欄位中輸入服務集識別符號(SSID)名稱,或者按一下該欄位旁邊的箭頭按鈕掃 描鄰居。充當裝置和遠端客戶端之間的連線。您可以輸入2到32個字元作為基礎設施客戶端 SSID。

**附註:**啟用欺詐AP檢測非常重要。要瞭解有關啟用所述功能的詳細資訊,請按一下<u>此處</u>。在 本示例中,按一下箭頭按鈕選擇WAP361\_L1作為基礎設施客戶端介面的SSID。

| Infrastructure Client Interface |              |                               |                   |           |
|---------------------------------|--------------|-------------------------------|-------------------|-----------|
| SSID:                           | WAP361_L1    | Range: 2-32 Characters)       | MAC Address       | SSID      |
| Security                        | None         |                               | 80:e8:6f:0a:5d:ee | WAP361_L1 |
| occarty.                        | None . O     |                               |                   |           |
| VLAN ID:                        | 1            | (Range: 1 - 4094, Default: 1) |                   |           |
| Connection Status:              | Disconnected |                               |                   | 1         |
|                                 |              |                               |                   |           |

步驟5.在Infrastructure Client Interface區域中,從Security下拉選單中選擇要作為上游WAP裝

置上的客戶端工作站進行身份驗證的安全型別。選項包括:

- 無 開啟或無安全性。這是預設設定。如果選擇此選項,請跳至步驟18。
- WPA個人 WPA個人可以支援長度為8-63個字元的金鑰。建議使用WPA2,因為它具有更強 大的加密標準。跳至<u>步驟6</u>進行配置。
- WPA企業 WPA企業比WPA個人更高級,是推薦的身份驗證安全性。它使用受保護的可擴展 身份驗證協定(PEAP)和傳輸層安全性(TLS)。 跳至<u>步驟9</u>進行配置。這種安全型別通常在辦公室 環境中使用,需要配置遠端身份驗證撥入使用者服務(RADIUS)伺服器。按一下<u>此處</u>以瞭解有關 RADIUS伺服器的詳細資訊。

| Infrastructure Client Interface |                                 |  |
|---------------------------------|---------------------------------|--|
| SSID:                           | WAP361_L1                       |  |
| Security:                       | WPA Personal 🔹 🖽                |  |
| VLAN ID:                        | None WPA Personal WPA Entermine |  |
| Connection Status:              | Disconnected                    |  |

附註:在此示例中,選擇了WPA個人。

<u>步驟6.</u>點選+並選中WPA-TKIP <u>或</u>WPA2-AES覈取方塊,以確定基礎架構客戶端介面將使用的 WPA加密型別。

**附註:**如果所有無線裝置都支援WPA2,請將基礎設施客戶端安全設定為WPA2-AES。 WPA的加密方法是RC4,WPA2的加密方法是「高級加密標準」(AES)。建議使用WPA2,因為 它的加密標準更強大。在本示例中,使用WPA2-AES。

| Security: | WPA Person    | al 🔻 🖻         |          |
|-----------|---------------|----------------|----------|
|           | WPA Versions: | 📄 WPA-TIKP 🗹   | WPA2-AES |
|           | MFP:          | Not Required 🔻 |          |
|           | Key:          |                | (Rar     |

步驟7.(可選)如果在步驟6中選中了WPA2-AES,請從Management Frame Protection(MFP)下拉選單中選擇一個選項,以決定是否希望WAP要求具有受保護的幀。要瞭 解有關MFP的更多資訊,請按一下<u>此處</u>。選項包括:

- 不需要 禁用MFP的客戶端支援。
- Capable 允許支援MFP的客戶端和不支援MFP的客戶端加入網路。這是WAP上的預設 MFP設定。
- 必需 僅當協商了MFP時,才允許客戶端關聯。如果裝置不支援MFP,則不允許它們加入網 路。

附註:在本例中,選擇了Capable。

| Security: | WPA Pe     | rsonal 🔻 🖻                |
|-----------|------------|---------------------------|
|           | WPA Versio | ns: 📃 WPA-TIKP 🗹 WPA2-AES |
|           | MFP:       | Not Required              |
|           | Key:       | Capable (Rai              |

步驟8.在*金鑰*欄位中輸入WPA加密金鑰。金鑰的長度必須為8-63個字元。這是字母、數字和 特殊字元的組合。這是首次連線到無線網路時使用的密碼。然後,跳至<u>步驟18</u>。

| Security:    | WPA Personal 🔻 🖨 |                   |  |
|--------------|------------------|-------------------|--|
|              | WPA Versions:    | WPA-TIKP VPA2-AES |  |
|              | MFP:             | Capable 🔻         |  |
|              | Key:             | (Rang             |  |
| ᆙᄤᇲᆂᅖᄱᇩᆂᆙᅖᇎᆂ |                  |                   |  |

步驟9.如果您在步驟5中選擇了WPA企業,請按一下EAP方法的單選按鈕。

可用選項定義如下:

- PEAP 此協定為WAP下的每個無線使用者提供支援AES加密標準的個人使用者名稱和密碼。
   由於PEAP是基於密碼的安全方法,您的Wi-Fi安全基於客戶端的裝置憑證。如果您有弱密碼或
   不安全的客戶端,PEAP可能會帶來嚴重的安全風險。它依賴TLS,但避免在每個客戶端上安裝
   數位證書。相反,它通過使用者名稱和密碼提供身份驗證。
- TLS TLS要求每個使用者具有授予訪問許可權的附加證書。如果您有額外的伺服器和驗證網路 使用者身份所需的基礎設施,TLS將更加安全。

| WPA Versions: | WPA-TKIP 🗹 WPA2-AES |
|---------------|---------------------|
| MFP:          | Capable 🔻           |
| EAP Method:   | PEAP<br>TLS         |
| Username:     |                     |
| Password:     |                     |
|               |                     |

步驟10.在Username和Password欄位中輸入基礎設施客戶機的使用者名稱和密碼。這是用於

附註:在本示例中,選擇了PEAP。

連線到基礎架構客戶端介面的登入資訊;請參閱您的基礎設施客戶端介面以查詢此資訊。然後 ,跳至<u>步驟18</u>。

| WPA Versions: | WPA-TKIP    | WPA2-AES |
|---------------|-------------|----------|
| MFP:          | Capable •   |          |
| EAP Method:   | PEAP<br>TLS |          |
| Username:     | cisco       |          |
| Password:     | ••••••      |          |

步驟11.如果您在步驟9中按一下了TLS,請在*Identity*和*Private Key*欄位中輸入基礎設施客戶 端的身份和私鑰。

| WPA Versions:                | 📃 WPA-TKIP 🗹 WPA2-AES                  |
|------------------------------|----------------------------------------|
| MFP:                         | Not Required 🔻                         |
| EAP Method:                  | <ul> <li>PEAP</li> <li>TLS</li> </ul>  |
| Identity                     | cisco                                  |
| Private Key                  |                                        |
| Certificate File Present:    | No                                     |
| Certificate Expiration Date: |                                        |
| Transfer Method:             | <ul> <li>HTTP</li> <li>TFTP</li> </ul> |
| Certificate File:            | Choose File No file chosen             |
|                              |                                        |

步驟12.在傳輸方法區域中,按一下以下選項的單選按鈕:

- TFTP 簡單式檔案傳輸通訊協定(TFTP)是檔案傳輸通訊協定(FTP)的簡化且無安全保護版本 。 它主要用於在公司網路之間分發軟體或驗證裝置。如果按一下TFTP,請跳至步驟15。
- HTTP 超文本傳輸協定(HTTP)提供客戶端可用於提供身份驗證框架的簡單質詢 響應身份 驗證框架。

| WPA Versions:                | WPA-TKIP VPA2-AES                     |
|------------------------------|---------------------------------------|
| MFP:                         | Not Required 🔻                        |
| EAP Method:                  | <ul> <li>PEAP</li> <li>TLS</li> </ul> |
| Identity                     | cisco                                 |
| Private Key                  | •••••                                 |
| Certificate File Present:    | No                                    |
| Certificate Expiration Date: |                                       |
| Transfer Method:             | <ul><li>HTTP</li><li>TFTP</li></ul>   |
| Certificate File:            | Choose File No file chosen            |
| Upload                       |                                       |

**註:如**果WAP上已經存在證書檔案,則*Certificate File Present*和*Certificate Expiration Date*欄 位已經填寫了相關資訊。否則,它們將是空白的。

#### HTTP

1

步驟13.按一下**Choose File**按鈕以尋找並選擇憑證檔案。檔案必須具有正確的證書副檔名(如 .pem或.pfx),否則將不會接受該檔案。

附註:在本示例中,選擇了mini\_httpd(2)。pfx。

| Т  | ransfer Method: | <ul> <li>HTTP</li> <li>TFTP</li> </ul> |
|----|-----------------|----------------------------------------|
| Fi | lename          | Choose File mini_httpd (2).pfx         |
|    | Upload          |                                        |

步驟14.按一下Upload 以上傳選取的憑證檔案。跳至步驟18。

| Transfer Method: | <ul> <li>НТТР</li> <li>ТFTР</li> </ul> |
|------------------|----------------------------------------|
| Filename         | Choose File mini_httpd (2).pfx         |
| Upload           |                                        |

Certificate File Present和Certificate Expiration Date欄位將自動更新。

| WPA Versions:                                                         | 🔍 WPA-TKIP 🗹 WPA2-AES                                                                                             |
|-----------------------------------------------------------------------|----------------------------------------------------------------------------------------------------|
| MFP:                                                                  | Not Required 🔻                                                                                                    |
| EAP Method:                                                           | <ul> <li>PEAP</li> <li>TLS</li> </ul>                                                                             |
| Identity                                                              | cisco                                                                                                    |
| Private Key                                                           | •••••                                                                                                    |
| Certificate File Present:                                             | yes                                                                                                    |
|                                                                       |                                                                                                    |
| Certificate Expiration Date:                                          | Dec 26 22:09:59 2019                                                                                              |
| Certificate Expiration Date:<br>Transfer Method:                      | Dec 26 22:09:59 2019<br>HTTP<br>TFTP                                                                              |
| Certificate Expiration Date:<br>Transfer Method:<br>Certificate File: | <ul> <li>Dec 26 22:09:59 2019</li> <li>HTTP</li> <li>TFTP</li> <li>Choose File</li> <li>No file chosen</li> </ul> |

#### TFTP

步驟15。如果您在步驟12中按一下了TFTP,請在Filename欄位中輸入證書檔案的文件名。

附註:在此範例中使用的是mini\_httpd.pem。

| Transfer Metho | od:         | ©<br>• | HTTP<br>TFTP |   |
|----------------|-------------|--------|--------------|---|
| Filename       |             | mini   | _httpd.pem   | ] |
| TFTP Server IP | v4 Address: | 192    | .168.1.20    |   |
| Upload         |             |        |              |   |

步驟16.在「TFTP Server IPv4 Address」欄位中輸入TFTP伺服器地址。

附註:在本例中。192.168.1.20用作TFTP伺服器地址。

| Transfer Method:          | <ul><li>HTTP</li><li>TFTP</li></ul> |  |
|---------------------------|-------------------------------------|--|
| Filename                  | mini_httpd.pem                      |  |
| TFTP Server IPv4 Address: | 192.168.1.20                        |  |
| Upload                    |                                     |  |

步驟17.按一下Upload按鈕以上傳指定的憑證檔案。

| Transfer Method:          | <ul><li>HTTP</li><li>TFTP</li></ul> |
|---------------------------|-------------------------------------|
| Filename                  | mini_httpd.pem                      |
| TFTP Server IPv4 Address: | 192.168.1.20                        |
| Upload                    |                                     |

Certificate File Present和Certificate Expiration Date欄位將自動更新。

| WPA Versions:                | WPA-TKIP WPA2-AES                   |
|------------------------------|-------------------------------------|
| EAP Method:                  | <ul><li>PEAP</li><li>TLS</li></ul>  |
| Identity                     | cisco                               |
| Private Key                  |                                     |
| Certificate File Present:    | yes                                 |
| Certificate Expiration Date: | Dec 26 22:09:59 2019 (              |
| Transfer Method:             | <ul><li>HTTP</li><li>TFTP</li></ul> |
| Filename                     | mini_httpd.pem                      |
| TFTP Server IPv4 Address:    | 192.168.1.20                        |
| Upload                       |                                     |
|                              | 长南长地人王的 水和 医 范围体                    |

步驟18.輸入基礎設施客戶端介面的VLAN ID。預設值為1。

附註:在本例中,使用了預設VLAN ID。

| VLAN ID:           | 1            | (Range: 1 - 4094, Default: 1) |
|--------------------|--------------|-------------------------------|
| Connection Status: | Disconnected |                               |
| 存取點介面              |              |                               |

步驟1.選中Enable Status覈取方塊以在接入點介面上啟用橋接。

| Access Point Interface |                   |                               |
|------------------------|-------------------|-------------------------------|
| Status:                | Enable            |                               |
| SSID:                  | Access Point SSID | (Range: 2-32 Characters)      |
| SSID<br>Broadcast:     | Enable            |                               |
| Security:              | None 🔻 🛨          |                               |
| MAC Filtering:         | Disabled <b>T</b> |                               |
| VLAN ID:               | 1                 | (Range: 1 - 4094, Default: 1) |

步驟2.在*SSID*欄位中輸入接入點的SSID。SSID長度必須介於2到32個字元之間。預設值為 Access Point SSID。

附註:在本示例中,使用的SSID是bridge\_lobby。

| Access Point Interface |                   |                               |
|------------------------|-------------------|-------------------------------|
| Status:                | Enable            |                               |
| SSID:                  | bridge_lobby      | (Range: 2-32 Characters)      |
| SSID<br>Broadcast:     | Enable            |                               |
| Security:              | None 🔻 🕀          |                               |
| MAC Filtering:         | Disabled <b>▼</b> |                               |
| VLAN ID:               | 1                 | (Range: 1 - 4094, Default: 1) |

步驟3.(可選)如果您不想廣播SSID,請取消選中**Enable** SSID Broadcast覈取方塊。這樣做 將使搜尋無線接入點的人無法看到接入點;它只能由已知道SSID的人員連線到。SSID廣播預 設啟用。

| Access Point Interface |                   |                               |
|------------------------|-------------------|-------------------------------|
| Status:                | Enable            |                               |
| SSID:                  | bridge_lobby      | (Range: 2-32 Characters)      |
| SSID<br>Broadcast:     | Enable            |                               |
| Security:              | None 🔻 🖻          |                               |
| MAC Filtering:         | Disabled <b>T</b> |                               |
| VLAN ID:               | 1                 | (Range: 1 - 4094, Default: 1) |

步驟4.從Security下拉選單中選擇安全型別,以向WAP驗證下遊客戶端站。

可用選項定義如下:

Security:

- 無 開啟或無安全性。這是預設值。如果選擇此項,請跳至<u>步驟10</u>。
- WPA個人 Wi-Fi保護訪問(WPA)個人可以支援8到63個字元長的金鑰。加密方法為TKIP或計 數器密碼模式,採用分組鏈消息驗證代碼協定(CCMP)。建議使用帶有CCMP的WPA2,因為與 僅使用64位RC4標準的臨時金鑰完整性協定(TKIP)相比,WPA2具有更強大的加密標準「高級 加密標準(AES)」。

|             | WPA Personal | • | Ξ |
|-------------|--------------|---|---|
|             | None         |   |   |
|             | WPA Personal |   |   |
| WPA Version | ð.           | • | W |

步驟5.選中WPA-TKIP或WPA2-AES覈取方塊以確定接入點介面將使用的WPA加密型別。預 設情況下,這些選項處於啟用狀態。

**附註:**如果所有無線裝置都支援WPA2,則將基礎設施客戶端安全設定為WPA2-AES。 WPA的加密方法是RC4,WPA2的加密方法是「高級加密標準」(AES)。建議使用WPA2,因為 它的加密標準更強大。在本示例中,使用WPA2-AES。

| WPA Versions:               | 🕑 WPA-TKIP 🖉 WPA2- | AES                                             |
|-----------------------------|--------------------|-------------------------------------------------|
| Key:                        | •••••              | (Range: 8-63 Characters)                        |
| Broadcast Key Refresh Rate: | 300                | Sec (Range: 0-86400, 0 = Disable, Default: 300) |

步驟6.在*金鑰*欄位中輸入共用WPA金鑰。金鑰的長度必須為8-63個字元,並且可以包含字母 數字字元、大小寫字元以及特殊字元。

| WPA Versions:               | ✓ WPA-TKIP ✓ WPA2-AES |                                                 |
|-----------------------------|-----------------------|-------------------------------------------------|
| Key:                        |                       | (Range: 8-63 Characters)                        |
| Broadcast Key Refresh Rate: | 300                   | Sec (Range: 0-86400, 0 = Disable, Default: 300) |

步驟7.在Broadcast Key Refresh Rate欄位中輸入速率。廣播金鑰刷新率指定為該接入點關聯 的客戶端刷新安全金鑰的時間間隔。速率必須介於0到86400之間,並且值為0可禁用該功能。 預設值為300。

| WPA Versions:               | WPA-TKIP WPA2- | AES                                             |
|-----------------------------|----------------|-------------------------------------------------|
| Key:                        |                | (Range: 8-63 Characters)                        |
| Broadcast Key Refresh Rate: | 300            | Sec (Range: 0-86400, 0 = Disable, Default: 300) |

步驟8.從MAC Filtering下拉選單中選擇要為接入點介面配置的MAC過濾型別。啟用時,系統 會根據使用者使用的客戶端的MAC地址授予或拒絕使用者訪問WAP。

可用選項定義如下:

- •已禁用 所有客戶端都可以訪問上游網路。這是預設值。
- 本地 可以訪問上游網路的客戶端集僅限於本地定義的MAC地址清單中指定的客戶端。
- RADIUS 可存取上游網路的使用者端組限制在RADIUS伺服器上的MAC位址清單中指定的使用者端。

| MAC Filtering: | Disabled 🔻      |   |
|----------------|-----------------|---|
|                | Disabled        |   |
| VLAN ID:       | Local<br>RADIUS | ( |
| Save           |                 |   |

**附註:**在本例中,選擇了Disabled。

**注意:**要允許橋接資料包,接入點介面和有線介面的VLAN配置應與基礎設施客戶端介面的 VLAN配置相匹配。

| MAC Filtering:                        | Disabled <b>T</b> |  |  |
|---------------------------------------|-------------------|--|--|
| VLAN ID:                              | 1                 |  |  |
| Save                                  |                   |  |  |
| <u>步驟10.</u> 按一下 <b>Save</b> 以儲存變更內容。 |                   |  |  |
| MAC Filtering:                        | Disabled V        |  |  |
| VLAN ID:                              | 1 (               |  |  |
| Save                                  |                   |  |  |
| 現在,您應該已經成功在無線接入點上配置了工作組網橋。            |                   |  |  |